# Installation de Home I/O

Suivre les quatre étapes détaillées et illustrées ci-dessous :

## Étape 1 : téléchargement du fichier d'installation

Saisir dans un navigateur Internet l'adresse suivante : <u>https://realgames.co/home-io</u>.

Aller tout en bas de la page Web :

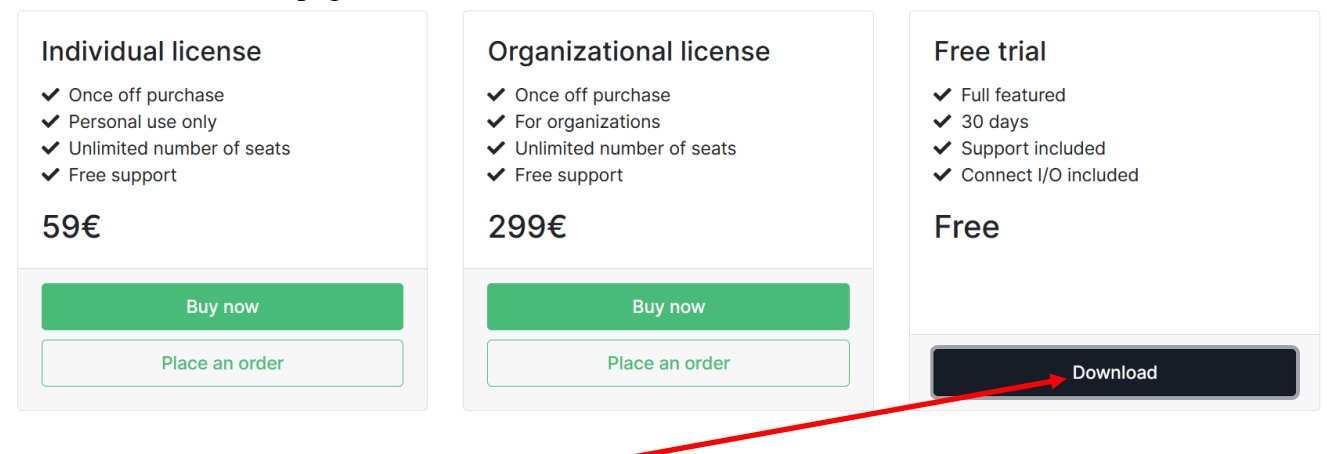

#### Cliquer sur "Download".

Lors de l'ouverture de la fenêtre suivante, cliquer sur Enregistrer le fichier :

| Ouverture de homeio-installer-latest.exe                                      | x                             |
|-------------------------------------------------------------------------------|-------------------------------|
| Vous avez choisi d'ouvrir :                                                   |                               |
| homeio-installer-latest.exe                                                   |                               |
| qui est un fichier de type : Binary F<br>à partir de : https://realgames.b-co | ile (305 Mo)<br>dn.net        |
| Voulez-vous enregistrer ce fichier ?                                          |                               |
| E                                                                             | nregistrer le fichier Annuler |

Le fichier de l'exécutable d'installation se télécharge alors.

Sur Firefox, vous pouvez voir l'évolution de ce téléchargement en cliquant sur l'icône téléchargement

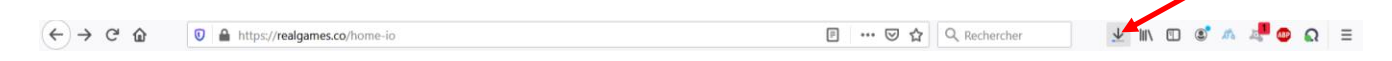

# Étape 2 : installation de Home I/O

Une fois le téléchargement du fichier .exe terminé, aller dans le dossier, surement appelé Téléchargements, où a été téléchargé le ficher.

Double-cliquer sur l'exécutable :

| lomeio-trial-installer.ex                                                                                                    | (e                                                 | 22/11/2021 13:13                                  | Application                                                                                                    |                                                                                                    |
|----------------------------------------------------------------------------------------------------|----------------------------------------------------|---------------------------------------------------|----------------------------------------------------------------------------------------------------|----------------------------------------------------------------------------------------------------|
| Si la fenêtre suivante<br>Informations complém<br>Un bouton Exécuter qu<br>Windows a protégé votre o<br>Windows Defender SmartScreen a empêché le Jém<br>non reconnue. L'exécution de cette application seut<br>en danger.<br>Application : homeio-15.1-installer.exe<br>Éditeur : Éditeur inconnu | apparaît, r<br>entaires.<br>and même<br>ordinateur | e vous inquiétez pas et cliquez sur<br>apparaît : | Windows a province of the second second seco | the second second |
|                                                                                                    |                                                    |                                                   |                                                                                                    | Ne pas exécuter                                                                                                    |
| Exécuter quand même                                                                                                    | Ne pas exécuter                                    |                                                   |                                                                                                    |                                                                                                    |

Cliquer dessus.

Une nouvelle fenêtre jaune de sécurité peut apparaître encore où il vous est poser cette question :

Voulez-vous autoriser cette application provenant d'un éditeur inconnu à apporter des modifications à votre ordinateur ? homeio-installer-latest.exe

Cliquer alors sur Oui.

Une fois les éventuelles fenêtres de sécurité closes, une fenêtre de paramétrage du logiciel apparaît :

| Veuillez sélectionner la langue d'installation |
|------------------------------------------------|
| French - Français 🗸 🗸 🗸                        |

| Veuillez sélectionner la langue d'installation<br>French - Français<br>OK Annule<br>Une fois la langue sélectionnée, s'ouvre la fenêtre suivante :<br>Cliquer sur Suivant > | Installation - Home I/O         Bienvenue dans l'assistant d'installation de Home I/O                                                                                                    |
|----------------------------------------------------------------------------------------------------|----------------------------------------------------------------------------------------------------|
|                                                                                                    | Summanian and Summanian and |
|                                                                                                    | 😌 Paramétrage — 🗆 🗙                                                                                                    |
| Une fenêtre présentant les conditions d'utilisation apparaît :                                                                                                    | Acceptation de la licence utilisateur H O M E                                                                                                    |
| Lire le texte de la licence avant de sélectionner la puce<br>J'accepte les termes de la licence.<br>Cliquer enfin sur le bouton devenu actif Suivant >                      | Veuillez fire le texte de la licence. Vous devez en accepter les termes avant de poursuivre<br>Finstallation.  IN-USER LICENSE AGREEMENT  INDORTANT - READ CAREFULLY: This Real Games Unipessoal Lda<br>End-User License Agreement is a legal agreement between you<br>(either an individual or a single entity) and Real Games<br>Unipessoal Lda for the Home I/O software product accompanying this<br>LEXEN trease Agreement. which include computer software. hardware and may<br>Accept e wous la licence:<br>D Jaccepte les termes de la licence<br>BIRDock installer                                                                                                    |
|                                                                                                    | < Retour Suivant > Annuler                                                                                                    |

Paramétrage

- 🗆 🗙

Une nouvelle fenêtre vous propose un répertoire d'installation :

| 😁 Paramétrage               |                         |                | -         |     | ×     |
|-----------------------------|-------------------------|----------------|-----------|-----|-------|
| Répertoire d'installation   | n                       |                | н         | ОМЕ | 1/0   |
| Veuillez spécifier le réper | toire d'installation po | ur Home I/O    |           |     |       |
| Répertoire d'installation   | C:\Program Files (x8    | 6)\Real Games\ | Home IO   | 6   |       |
|                             |                         |                |           |     |       |
|                             |                         |                |           |     |       |
|                             |                         |                |           |     |       |
| BitRock Installer           |                         |                |           |     |       |
|                             |                         | < Retour       | Suivant > | An  | nuler |

Si vous désirez changer de lieu d'installation, notez bien l'adresse choisie car vous en aurez besoin pour l'activation de la licence. Le plus simple ici est donc de laisser l'installation se faire dans le répertoire par défaut : C:\Program Files (x86)\Real Games\Home IO\Home IO.exe.

| Dans la nouvelle fenêtre, cliquer sur Suivant >                                                                                                    | Sélection des composants                                                                                       | H O M E 1/0                                                                   |  |  |
|----------------------------------------------------------------------------------------------------|----------------------------------------------------------------------------------------------------|-------------------------------------------------------------------------------|--|--|
|                                                                                                    | Sélectionnez des composants que vous désirez installer, décochez ceux que vous ne voulez                       |                                                                               |  |  |
|                                                                                                    | pas instaler. Liquez sur suivant pour cor<br>I Home I/O<br>II Connect I/O<br>II Mitesoft Visual C++ 2010 (Reco | tinuer.<br>Cliquez sur un composant pour obtenir<br>une description détaillée |  |  |
|                                                                                                    | C > BitRock Installer                                                                                          | < Retour Suivant > Annuler                                                    |  |  |
|                                                                                                    | 😑 Paramétrage                                                                                                  | - 🗆 X                                                                         |  |  |
|                                                                                                    | Prêt pour l'installation                                                                                       | H O M E 1/0                                                                   |  |  |
| Dans la nouvelle fenêtre, cliquer sur Suivant >                                                                                                    | L'assistant d'installation est maintenant p<br>ordinateur.                                                     | rêt à démarrer l'installation de Horne I/O sur votre                          |  |  |
| Une fenêtre d'avancement de l'installation remplace la précéde                                                                                                    | BitRock Installer                                                                                              | < Retour Suivant > Annuler                                                    |  |  |
| A the set of the set of the set o | 😌 Paramétrage                                                                                                  | – 🗆 X                                                                         |  |  |
| Attendre.                                                                                                    | Installation en cours                                                                                          | H O M E 1/0                                                                   |  |  |
| G Paramétrage – $\Box$ ×                                                                                                    | Merci de patienter durant l'instal                                                                             | lation de Home I/O sur votre ordinateur.                                      |  |  |
| Fin de l'assistant d'installation de Home I/O<br>L'assistant vient de finir l'installation de Home I/O sur<br>votre ordinateur.                                                                                                    | Dépaquetage de C:\Pro[                                                                                         | Installation en cours<br>]s\Home<br> 0\Documentation\fr\console\index.html    |  |  |
|                                                                                                    | BitRock Installer                                                                                              | < Retour Suivant > Annuler                                                    |  |  |
| (G) realcames                                                                                                    |                                                                                                    |                                                                               |  |  |
| < Retour Terminer Annuler                                                                                                    |                                                                                                    |                                                                               |  |  |
|                                                                                                    |                                                                                                    |                                                                               |  |  |

Cliquer finalement sur Terminer.

# Étape 3 : activation de la licence de Home I/O

Depuis l'ENT, télécharger le fichier nommé : license.lic et l'enregistrer dans le répertoire Téléchargements (ne pas chercher à l'ouvrir !).

Copier ce fichier .lic dans le dossier d'installation de HOME I/O (généralement: "C:\Program Files (x86)\Real Games\Home IO\Home IO.exe").

Si votre compte Windows ne vous accorde pas de droits d'administrateur, vous pouvez également copier le fichier de licence dans le dossier "C:\ProgramData\Real Games\Home IO".

Pour cela, vous pouvez : Soit directement naviguer dans l'explorateur de fichiers Windows par clics successifs sur les chevrons gris >

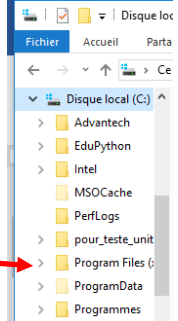

Soit directement saisir l'adresse dans l'explorateur de fichiers Windows.

|                                |                                        |                     | -          |                  |     |                     |           |            |
|--------------------------------|----------------------------------------|---------------------|------------|------------------|-----|---------------------|-----------|------------|
| 🖊   🛃 📙 🛛 İ Téléchargements    |                                        |                     |            |                  |     | -                   |           | ×          |
| Fichier Accueil Partage Affich | hage                                   |                     |            |                  |     |                     |           | ~ 🕐        |
| ← → ~ ↑ ↓ > Ce PC → Disqu      | ue local (C:) > Utilisateurs > adminpr | of > Téléchargement | s >        |                  | ~ Č | Rechercher dans : T | élécharge | . <i>p</i> |
| Programmes ^ Nom               |                                        | Туре                | Taills     | Modifié le       |     |                     |           | ^          |
| 🕝 home                         | eio-1.5.1-installer                    | Application         | 282 724 Ko | 29/07/2019 22:14 |     |                     |           |            |
| <b>n</b> 1 11                  |                                        |                     |            |                  |     |                     |           |            |

Pour cela, cliquer sur la partie blanche finale du bandeau.

Alors, l'adresse du répertoire courant apparaît avec pour séparateur de dossiers le symbole \

| 🖊   🛃 📙 🖛   Télécharge | ements                   |             |            |                  |                     | - 0           | $\times$ |
|------------------------|--------------------------|-------------|------------|------------------|---------------------|---------------|----------|
| Fichier Accueil Parta  | ge Affichage             |             |            |                  |                     |               | ~ 🕐      |
| ← → · ↑ 🕂 C:\Use       | ers\adminprof\Downloads  |             |            |                  | ✓ ♂ Rechercher dans | : Télécharge. | . p      |
| Programmes ^           | Nom                      | Туре        | Taille     | Modifié le       |                     |               | ^        |
|                        | 🜏 homeio-1.5.1-installer | Application | 282 724 Ko | 29/07/2019 22:14 |                     |               |          |

Remplacer cette adresse :

- soit par C:\Program Files (x86)\Real Games\Home IO\ si vous êtes administrateur,
- soit par C:\ProgramData\Real Games\Home IO sinon.

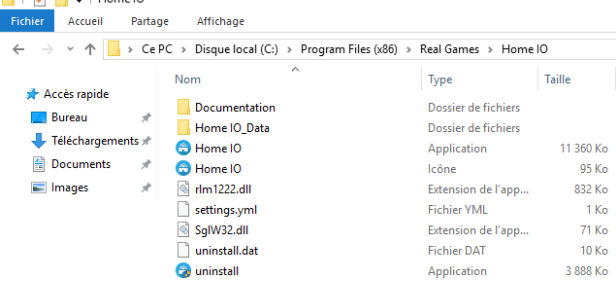

🖏 Accès au dossier de destination refusé — 🛛 🛛 🗙

Lors du déplacement du fichier .lic, une fenêtre de sécurité peut apparaître : Cliquer sur Continuer Vous devez disposer des droits d'administrateur pour déplacer des éléments dans ce dossier Home IO

Continuer Ignorer Annuler

Date de création : 29/07/2019 22:54

Désormais, le fichier .lic doit apparaître dans l'ensemble des fichiers du répertoire :

| Nom             | Modifié le       | Туре                | Taille    |
|-----------------|------------------|---------------------|-----------|
| Documentation   | 22/11/2021 13:16 | Dossier de fichiers |           |
| 📙 Home IO_Data  | 22/11/2021 13:16 | Dossier de fichiers |           |
| 😁 Home IO.exe   | 27/10/2021 12:25 | Application         | 11 367 Ko |
| 😁 Home IO.ico   | 06/03/2020 13:10 | lcône               | 95 Ko     |
| License.lic     | 18/10/2021 22:15 | Fichier LIC         | 1 Ko      |
| ! settings.yml  | 06/03/2020 13:10 | Fichier source Yaml | 1 Ko      |
| 🗋 uninstall.dat | 22/11/2021 13:17 | Fichier DAT         | 11 Ko     |
| 😪 uninstall.exe | 22/11/2021 13:17 | Application         | 5 953 Ko  |

Outils d'application Home IO Affichage Fichier Accueil Partage Gestion Étape 4 : lancement de Home I/O ✓ ↑ \_\_\_\_ > Ce PC > Disque local (C:) > Program Files (x86) > Real Games > Home IO Nom Туре Taille Lancer Home I/O 📌 Accès rapide Documentation Dossier de fichiers 📃 Bureau Soit en double cliquant sur • Home IO\_Data Dossier de fichiers Soit depuis le raccourci créé sur le bureau : 😁 Home IO 🕞 Home IO Application 11 360 Ko • 🗎 Documents 🖈 lcône Home 10

📕 | 🛃 📕 🖵 |

95 Ko

Une première fenêtre bleue apparaît remplacée par celle-ci-dessous :

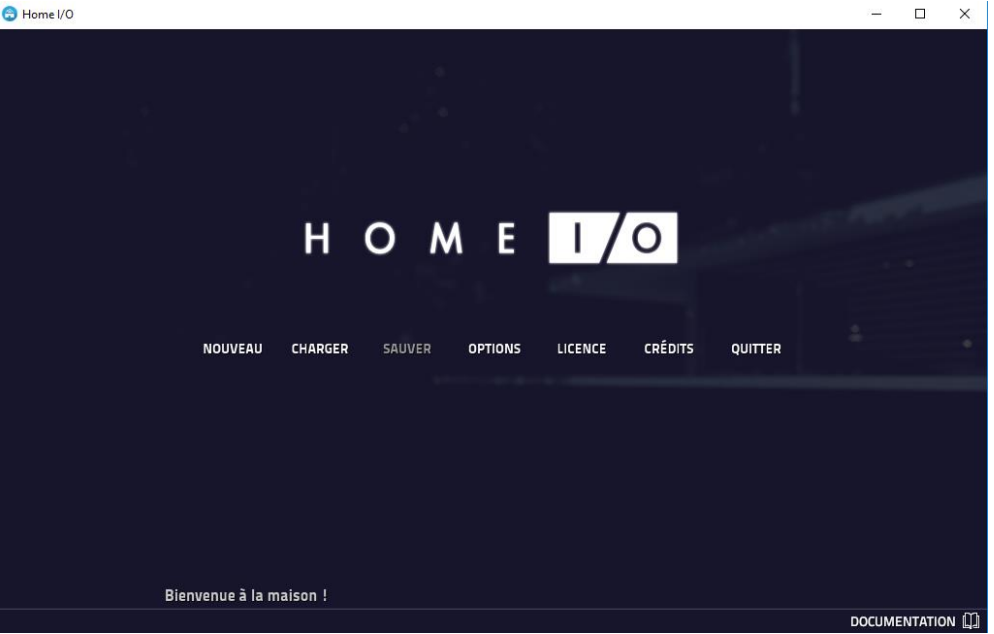

Vérifier dans LICENCE que votre licence est valide (« License found : » doit apparaître en première ligne).

Si tel est le cas, vous avez installé correctement le logiciel. Bravo !